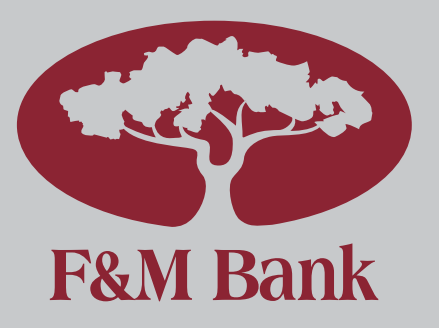

### Deposit Menu Deposit Menu

Deposit Check

Click here to deposit a check using your

## Transactions

9:56

 $\equiv$ 

Click here to get a list of transactions you deposited with your mobile device. Other Deposit Options

Funds Availability Policy Review our policy on funds availability.

Mobile Deposit Terms Information regarding Mobile Deposit.

Mobile Deposit FAQ Frequently Asked Questions regarding Mobile Deposit.

Bill Pav

Transfers

# F&M BANK **MOBILE DEPOSIT**

Did you know you can deposit checks directly from your phone? Save time and a trip to the bank with the F&M Bank Mobile App!

#### Enroll

LTE

:

Before you begin making deposits, you must first enroll. Sign into the F&M Bank mobile app using your online banking username and password. From the menu, click on "Mobile Deposit". From there, you will be prompted to complete the following:

- •Enter the ten-digit phone number associated with your account
- •Enter the email address associated with your account
- •Enter the F&M Bank account number linked to your online banking
- •Click on "Enroll", then on the next screen, "I agree"

You will receive an email or text notification when enrollment has been completed!

#### **Make Deposits**

Once you receive your enrollment confirmation email, you may begin making deposits. It's simple!

•Click on the menu bar at the top left of your screen then "Mobile Deposit" Choose "Deposit Check"

•Follow the prompts on your screen

Enter the amount written on the check: Enter a memo for reference, if desired: Take a picture of the front of the check; Take a picture of the back of the check – be sure to add "Mobile Deposit with F&M Bank" beside your signature

Member

- •Confirm the details are correct and click "Submit"
- •Click "I agree" on the final screen, and you're done!

#### **Support**

If you experience any difficulty enrolling or making deposits, do not hesitate to contact a branch near you.